# Request for Public Assistance (RPA) Guide-Private Nonprofits (PNPs)

How do I submit my organization's RPA once I have a Grants Portal account?

## Start

- Log into your Grants Portal Account. You can follow this link to get to the login page. <u>https://grantee.fema.gov/</u>
- Once logged in, go to your "Organization Profile" from the pull down menu on the left of your screen.

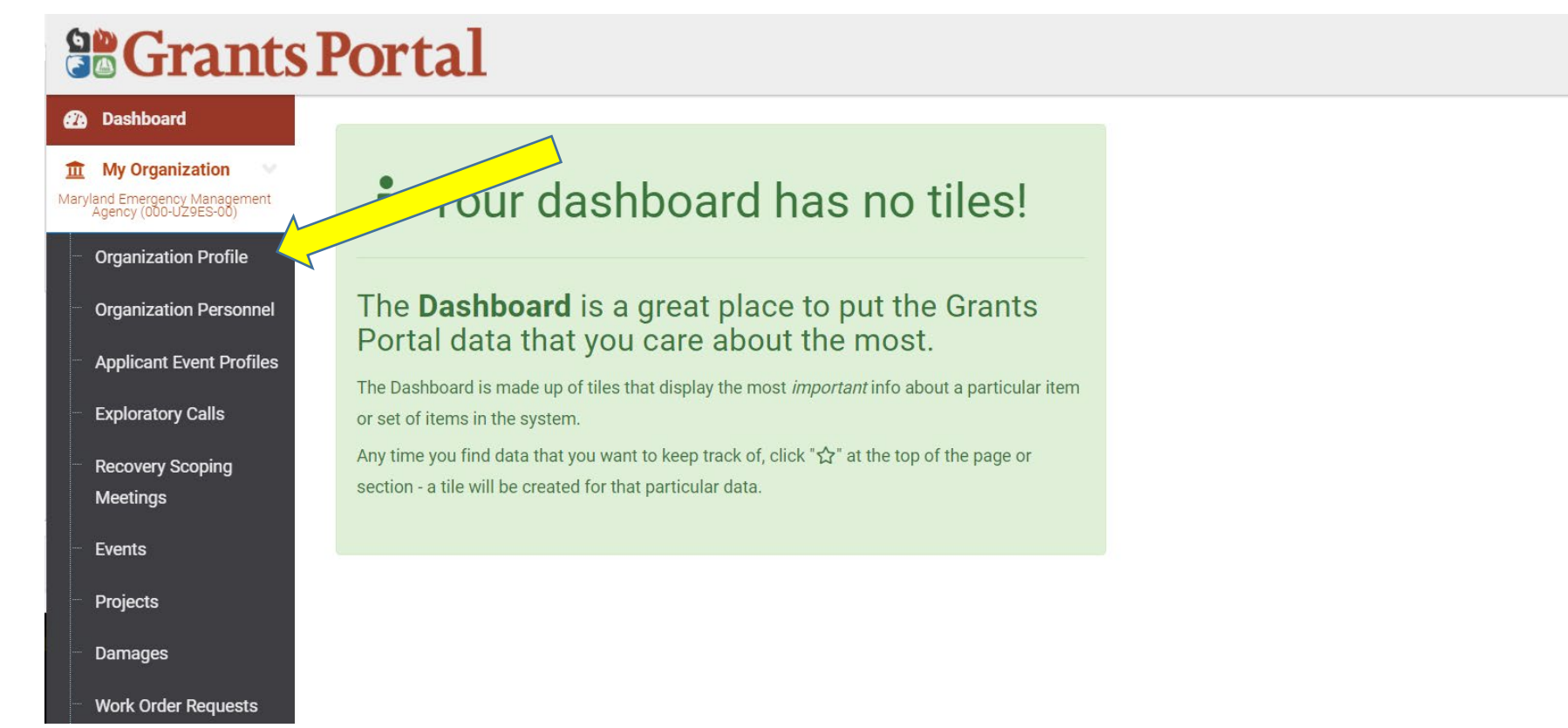

- This will bring you to your "Organizational Profile. Here you can view and edit your organization's information and submit RPAs.
- Scroll down until you find the "applicant Even Profiles" section, and press the button that says "Request Public Assistance".

|                                                                                                    | <b>SPortal</b>                                                            |                                                           |                                                         | •                  | 9 4     | <b>2</b>      | <b>±</b> - |
|----------------------------------------------------------------------------------------------------|---------------------------------------------------------------------------|-----------------------------------------------------------|---------------------------------------------------------|--------------------|---------|---------------|------------|
| Dashboard     My Organization      Maryland Emergency Management     Agency (000-UZ9ES-00)                                                                              | Drganizat Prince George's County                                          | ion Profile                                               |                                                         | 🕹 DOWNLOA          | ١D      | 🥟 EDIT        |            |
| ✓     My Tasks       ★     Calendar       ★     Subrecipients       ↓     Organization Profiles       ↓     Organization Personnel       ↓     Applicant Event Profiles | General Information<br>organization name<br>state/tribe/territory<br>type | Maryland Emergency Management Agency<br>County Government | FEMA PA CODE<br>EIN NUMBER<br>DUNS NUMBER<br>IS ACTIVE? | <br>Yes DEACTIVATE |         |               |            |
| <ul> <li>Exploratory Calls</li> <li>Recovery Scoping<br/>Meetings</li> </ul>                                                                                            | 😫 Personnel >                                                             |                                                           |                                                         |                    |         | 🌣 MAN         | NAGE       |
| <ul> <li>Projects</li> <li>Damages</li> </ul>                                                                                                    | Cocations >                                                               |                                                           |                                                         |                    |         | S MAN         | AGE        |
| <ul> <li>Work Order Requests</li> <li>Work Orders</li> </ul>                                                                                                    | Counties with Facility >                                                  |                                                           |                                                         |                    |         | 🌣 MAN         | AGE        |
| <ul> <li>✓ Subrecipient Tasks ✓</li> <li>✓ Utilities ✓</li> </ul>                                                                                                    | Insurance Profile ➤                                                       |                                                           |                                                         |                    |         | MENTS ?       | HELP       |
| Intelligence                                                                                                    | ▲ Applicant Event Profiles                                                | •                                                         |                                                         |                    | QUEST P | UBLIC ASSISTA | ANCE       |

 The RPA is a step by step wizard that will guide you through submitting your RPA. It will not allow you to move forward until you have completed all necessary steps. To start, read through the text on the screen, ad then hit the **Blue** "Proceed" Button on the bottom.

| <b>B</b> Grants                                                                           | Portal                                                                                                    | 7 🐥 🔁 🛔                                             |
|-------------------------------------------------------------------------------------------|----------------------------------------------------------------------------------------------------|-----------------------------------------------------|
| Dashboard     My Organization      Maryland Emergency Management     Agency (000-U295-00) | 📝 Request Public Assistance                                                                                                    |                                                     |
| 🗹 My Tasks 🗸 🗸                                                                            | Start         Section I - Declaration and Applicant         Section II - Applicant Experience         Section III - Impacts         Section IV - Applicant Certifications           Information         Information< | Section V                                           |
| 🛗 Calendar                                                                                |                                                                                                    |                                                     |
| 🚠 Subrecipients 🗸 🗸                                                                       | Start                                                                                                    |                                                     |
| 🗹 Subrecipient Tasks 🗸                                                                    | Paperwork Burden Disclosure Notice                                                                                                    |                                                     |
| ✔     Utilities     ✔       ③     Intelligence     ✔                                      | Public reporting burden for this data collection is estimated to average 5 minutes per response. The burden estimate includes the time for reviewing instructions, searching existing data sources, gathering and mainta<br>needed, and completing and submitting this form. This collection of information is required to obtain or retain benefits. You are not required to respond to this collection of information unless a valid OMB control numl<br>in the upper right corner of this form. Send comments regarding the accuracy of the burden estimate and any suggestions for reducing the burden to:                                                                                                    | ining the data<br>per is displayed                  |
| ۲                                                                                         | Information Collections Management, Department of Homeland Security, Federal Emergency Management Agency,<br>500 C Street, SW.,<br>Washington, DC 20472,<br>Paperwork Reduction Project (1660-0017)                                                                                                    |                                                     |
|                                                                                           | NOTE: Do not send your completed form to this address.                                                                                                    |                                                     |
|                                                                                           | Privacy Act Statement                                                                                                    |                                                     |
|                                                                                           | The collection of this information is authorized by the Robert T. Stafford Disaster Relief and Emergency Assistance Act, §§ 402-403, 406-407, 417, 423, 427, 428, 502, and 705; 42 U.S.C. 5170a-b, 5172-73, 5184, 5189a, 5192, 5205; 44 C.F.R. § 206 Subpart G; and 2 C.F.R. § 200. This information is collected to provide assistance to eligible jurisdictions and organizations to facilitate the response to and recovery from a Presidentially-de or emergency, or to provide assistance for hazard mitigation measures during the recovery process. The disclosure of information on this form is voluntary; however, failure to provide the requested information may de the agency from receiving funds from FEMA's Public Assistance Program.                                                                                                    | 5189e, 5189f,<br>clared disaster<br>alay or prevent |
|                                                                                           | Instructions                                                                                                    |                                                     |
|                                                                                           | Government organizations complete this form to begin the application for Public Assistance following a Federal declaration. FEMA uses this information to determine whether the A states an eligible government e determine the level of resources required to assist the Applicant. FEMA does not use the information to determine the level of assistance it provides.                                                                                                    | ntity and to                                        |
|                                                                                           | The estimated time to complete this form is 5 minutes. Information you will need:                                                                                                    |                                                     |
|                                                                                           | Estimated cost of all incident-related impacts     If applicable, authorized contractor contact information                                                                                                    |                                                     |
|                                                                                           |                                                                                                    |                                                     |

### Section 1-Declaration and Applicant Information

Ensure that the correct "Event" is selected from the dropdown menu under "General Info". Select the Primary Address, and Mailing Address if it is different from you Primary Address, for your organization. Then press the **Blue "Proceed" Button**.

nts Portal 0 • Request Public Assistance Start Section I - Declaration and Applicant Section II - Applicant Experience Section III - Impacts Section IV - Applicant Certifications Section Information G Section I Instructions Either your organization or one of your subordinate organizations may be eligible to apply for Public Assistance. Below, please indicate the Event for which you are applying for assistance as well as the organization on whose behalf you are applying, as well as confirming the DUNS# and FEMA PA Code (i.e., FIPS Code) Section I - Declaration and Applicant Information Event General Info Organization FFMA PA Code DUNS # 058592189 4491DR-MD (4491DR) Even Organization Primary Address Addresses Address 7915 Anchor Street Landover, Maryland 20785 County Prince George's County Mailing Address (Same as Primary Address) Address < BACK PROCEED

### Section II-Applicant Experience

Select one of the four options for level of experience with the Public Assistance process. We are happy to help you as much as you need so don't hesitate to click any of the four buttons. Then press the **Blue "Proceed" Button**.

| Maryland Emergency Management<br>Agency (000-UZ9ES-00) | <b>v</b>                                | $\diamond$                                                                                                    |                                                                                                    |                            |                                       | (         |
|--------------------------------------------------------|-----------------------------------------|----------------------------------------------------------------------------------------------------|----------------------------------------------------------------------------------------------------|----------------------------|---------------------------------------|-----------|
| 🗹 My Tasks 🗸 🗸                                         | Start                                   | Section I - Declaration and Applicant<br>Information                                                                                                    | Section II - Applicant Experience                                                                                                    | Section III - Impacts      | Section IV - Applicant Certifications | Section \ |
| 🛗 Calendar                                             |                                         |                                                                                                    |                                                                                                    |                            |                                       |           |
| 👫 Subrecipients 🗸 🗸                                    | <b>A</b> Se                             | action II Instructions                                                                                                    |                                                                                                    |                            |                                       |           |
| 🗹 Subrecipient Tasks 🗸                                 | Ple                                     | ase provide information about the Applicant's level of expe                                                                                                    | erience with the Public Assistance program.                                                                                                    |                            |                                       |           |
| 🗲 Utilities 🗸 🗸                                        |                                         |                                                                                                    | 1.5                                                                                                    |                            |                                       |           |
|                                                        | Sec                                     | tion II - Applicant Exper                                                                                                    | rience                                                                                                    |                            |                                       |           |
| ۲                                                      | What is<br>O Un<br>O In<br>O Fa<br>O Fa | the Applicant's experience and level of sup<br>familiar, and likely to need dedicated, in-person support na<br>familiar, but likely to be comfortable with limited or remote<br>miliar, but likely to need dedicated, in-person support navig<br>miliar, and likely to be comfortable with limited or remote s | pport needed with the Public Assistar<br>avigating the process.<br>e support navigating the process.<br>gating the process.<br>support navigating the process. | nce application process? * |                                       |           |

### Section III-Impacts

- Complete all questions, and potential drop down questions that may appear as you answer the questions in this section, to the best of your knowledge. If you don't know the answer, fill in the best you can. This can be changed later. This is to gauge your needs as an applicant.
- Once you have completed all the questions, press the Blue "Proceed" Button.

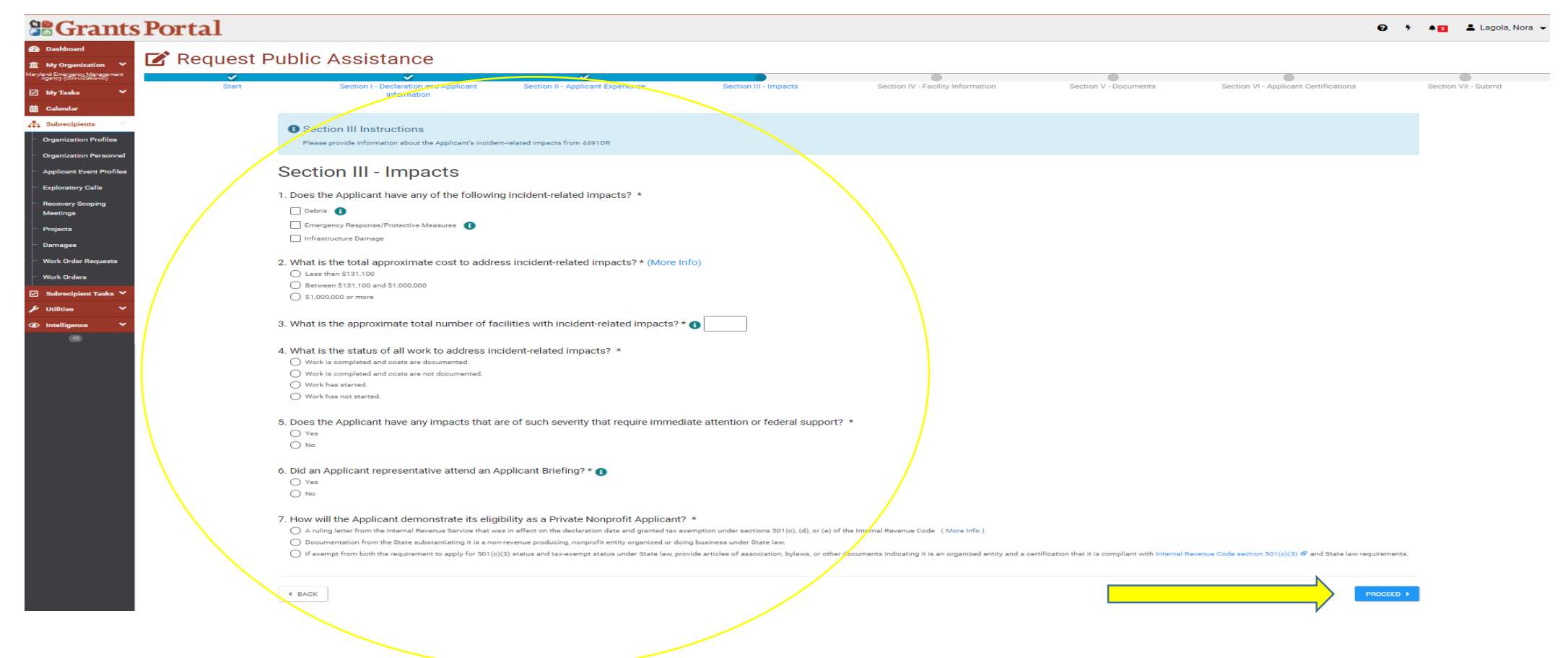

### Section IV-Facility Information

• Click the Green "Add Facility" Button and enter all required information.

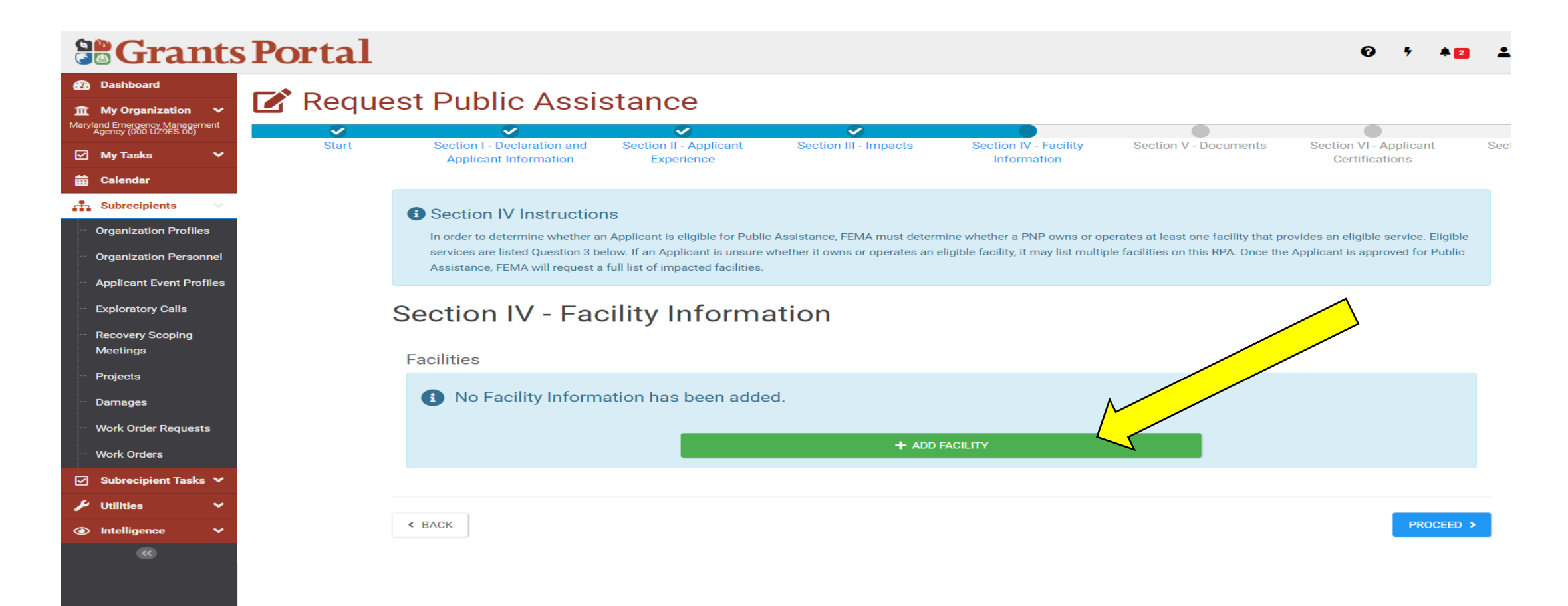

#### Once you have answered all question about your facility:

a) click the Green "Add Facility" Button if you have more than one facility.b) If you have finished entering facilities, click the Blue "Proceed" Button.

| Grants                                                 | sPortal                                                                                           | 0 * *2           |
|--------------------------------------------------------|---------------------------------------------------------------------------------------------------|------------------|
| <ul> <li>Dashboard</li> <li>My Organization</li> </ul> | 🕜 Request Public Assistance                                                                       |                  |
| aryland Emergency Management<br>Agency (000-UZ9ES-00)  | Long-Term Care Facility                                                                           |                  |
| My Tanka 💙                                             | Rehabilitation Center Providing Medical Care                                                      |                  |
| 🛱 Calendar                                             | Other                                                                                             |                  |
| Subrecipients                                          | B. Non-Critical Essential Social Service                                                          |                  |
| Organization Profiles                                  | Assisted Living Facility                                                                          |                  |
| · Applicant Event Profiles                             | Childcare, Including Center-Based Childcare                                                       |                  |
| Evoloratory Calls                                      | Day care for individuals with disabilities or access and functional needs                         |                  |
| ···· Recovery Sconing                                  | Community Center                                                                                  |                  |
| Meetings                                               | Custodial Care Facility                                                                           |                  |
| ··· Projects                                           | Food Assistance Programs, Including Food Banks and Storage of Food for Food Banks                 |                  |
| Damages                                                | Health and Safety Services, Including Animal Control Services                                     |                  |
| ··· Work Order Requests                                | Homeless Shelter                                                                                  |                  |
| ··· Work Orders                                        | House of Worship (Religious Institution)                                                          |                  |
| 🖸 Subrecipient Tasks 💙                                 | Library                                                                                           |                  |
| 🗲 Utilities 🔷 👻                                        | Low-income Housing                                                                                |                  |
| Intelligence                                           | Museum (1                                                                                         | <mark>a \</mark> |
|                                                        | Performing Arts Center                                                                            |                  |
|                                                        | Rehabilitation Facility (not providing medical services as listed in 3A; Critical Services above) |                  |
|                                                        | Residential or Other Services for Families of Domestic Abuse                                      |                  |
|                                                        | Residential Services for Individuals with Disabilities                                            |                  |
|                                                        | Senior Citizen Center                                                                             |                  |
|                                                        | Shelter Workshop                                                                                  |                  |
|                                                        | Zoo                                                                                               |                  |
|                                                        | Other                                                                                             |                  |
|                                                        | C. What other services does the facility provide? (More Info)                                     |                  |
|                                                        |                                                                                                   |                  |
|                                                        |                                                                                                   |                  |
|                                                        |                                                                                                   |                  |
|                                                        |                                                                                                   |                  |
|                                                        |                                                                                                   | + ADD FACILITY   |
|                                                        |                                                                                                   |                  |
|                                                        |                                                                                                   |                  |
|                                                        | < BACK                                                                                            | PROCEED >        |

### Section V-Add Documents

As a Private Nonprofit, certain documents are required to submit your RPA. To add these documents, click the **Blue "+ Add Document" Button** next to each Red "Required" tab.

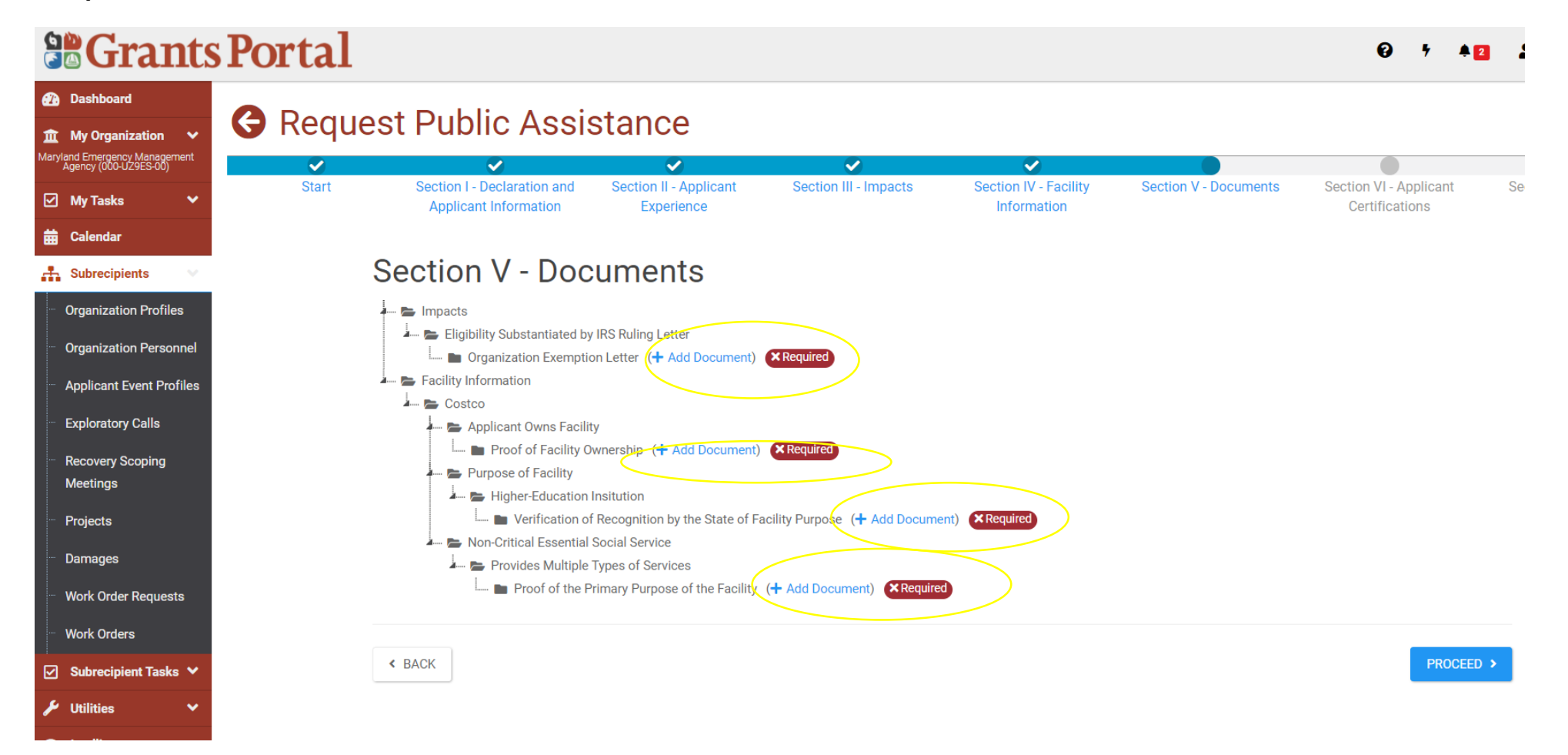

- When you click the "+ Add Documents" button, a pop up window will appear for you to add the needed documents.
- You can drag/drop filed or click the Blue Arrow next to "Drag and drop..." to select a file from your computer.
- Once you have added at least one document, the **Green "Attach Selected" Button** will become clickable.

| BGran                                                                           | Attach Project Applicati         | on Documents                   |                                   |                         |                            |                                 |                                 |                         | Lagola,       |
|---------------------------------------------------------------------------------|----------------------------------|--------------------------------|-----------------------------------|-------------------------|----------------------------|---------------------------------|---------------------------------|-------------------------|---------------|
| Dashboard<br>My Organization<br>and Emergency Managerr<br>Agency (000-UZ9ES-00) |                                  |                                | Drag and                          | dron files her          | e or click here to         | select files                    |                                 |                         |               |
| My Tasks                                                                        |                                  |                                |                                   | arop meo ner            | s, or onor nere to         |                                 |                                 |                         | ction VII - S |
| Calendar                                                                        |                                  |                                |                                   |                         |                            |                                 |                                 |                         |               |
| Subrecipients                                                                   | Selected Documents to            | Attach                         |                                   |                         |                            |                                 |                                 |                         |               |
| Organization Profile<br>Organization Person                                     | No documents selected. To below. | begin uploading a document, e  | ither drag and drop a file into t | the area above, click t | he area above to upload    | a file manually, or attach a do | cument from the Available Docur | nents to Attach section |               |
| Applicant Event Prof                                                            | Note: You may not upload th      | he document to the Project App | lication that matches an exist    | ing document with sa    | me document area.          |                                 |                                 |                         |               |
| Exploratory Calls                                                               |                                  |                                |                                   |                         |                            |                                 |                                 |                         |               |
| Recovery Scoping<br>Meetings                                                    | Available Documents to           | o Attach                       |                                   |                         |                            |                                 |                                 |                         |               |
| Projects                                                                        | Category                         | × Proof of Ownership           |                                   |                         |                            |                                 |                                 |                         |               |
| Damages<br>Work Order Request                                                   | Q Quick Search                   | 0                              |                                   |                         |                            |                                 |                                 | SHOW/HIDE COLUMNS       |               |
| Work Orders                                                                     | Filename                         | 11 Description                 | L1 Category                       | 11                      | Size 11                    | Uploaded Date                   | 11 Uploaded By                  | 1                       | t'            |
| Subrecipient Tasks                                                              |                                  |                                |                                   | No matching r           | ecords <mark>f</mark> ound |                                 |                                 |                         |               |
| Utilities                                                                       | 5 • Showing 0 to 0 of 0          | entries                        |                                   |                         |                            |                                 |                                 | Previous Next           |               |
| Intelligence                                                                    |                                  |                                |                                   |                         |                            |                                 |                                 |                         |               |
|                                                                                 |                                  |                                |                                   |                         |                            |                                 | I ATTACH SE                     | CANCEL                  |               |
|                                                                                 |                                  |                                |                                   |                         |                            |                                 |                                 |                         |               |

- Once you have added all the required documents, the Red "Required" tab will turn to Green "Requirement Met".
- Press the Blue "Proceed" Button.

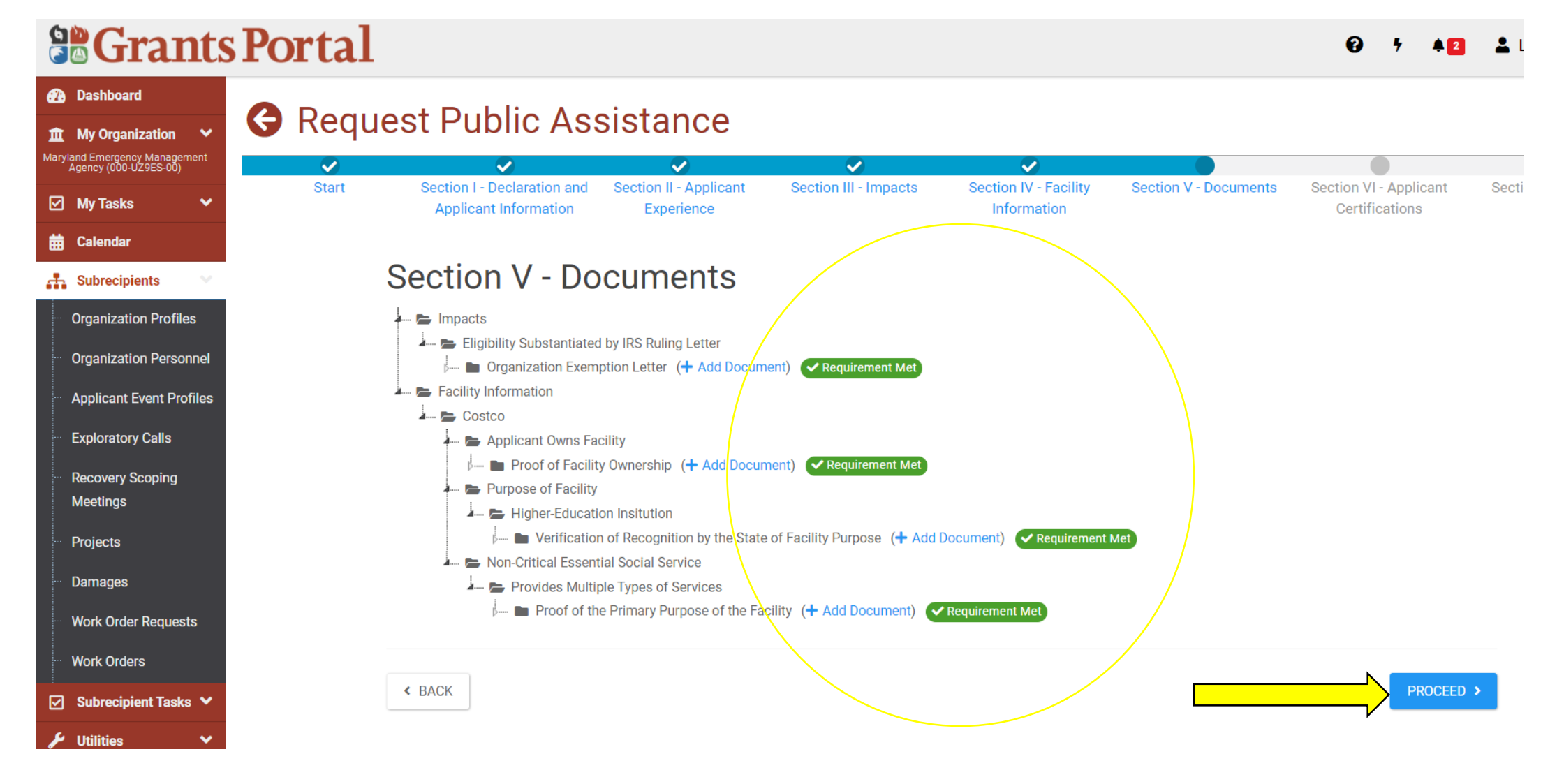

### Section VI-Applicant Certifications

- Select a "Primary Contact" from the dropdown menu. If there is only one Point of Contact in the Organization Profile, then you will only have one person on this list. This is the person that must initial and sign at the bottom of this screen.
- Once you have chosen your contacts and initials each box under "General Certification" click the yellow "Click to Sign" Button.

| Start | Section I - Decla<br>Info                           | ration and Applicant<br>rmation      | Section II - Applicant Experience                     | Section III - Impacts                       | Section IV - Facility Information        | Section V - Documents                       | Section VI - Applicant Certifications                 | Sectio |
|-------|-----------------------------------------------------|--------------------------------------|-------------------------------------------------------|---------------------------------------------|------------------------------------------|---------------------------------------------|-------------------------------------------------------|--------|
|       | Section VI Instruct<br>Please provide contact infor | ions<br>mation for the contract peri | ionnel authorized to make binding decisions on beh    | alf of the entity.                          |                                          |                                             |                                                       |        |
|       | Section VI - A                                      | pplicant Ce                          | ertifications                                         |                                             |                                          |                                             |                                                       |        |
|       | Primary Contact *                                   |                                      |                                                       |                                             |                                          |                                             |                                                       |        |
|       |                                                     | Name Sure,                           | Not                                                   |                                             |                                          | -                                           |                                                       |        |
|       |                                                     | Title Preside                        | ent                                                   |                                             |                                          |                                             |                                                       |        |
|       |                                                     | Email fixthec                        | rons@itswbatplantscrave.org                           |                                             |                                          |                                             |                                                       |        |
|       |                                                     | Phone (000) 0                        |                                                       |                                             |                                          |                                             |                                                       |        |
|       | Alternate Contact                                   | Phone (000) 0                        | 00-0000                                               |                                             |                                          |                                             |                                                       |        |
|       | Alternate contact                                   | Name Choo                            | se Contact                                            |                                             |                                          | -                                           |                                                       |        |
|       |                                                     |                                      |                                                       |                                             |                                          |                                             |                                                       |        |
|       |                                                     | Title                                |                                                       |                                             |                                          |                                             |                                                       |        |
|       |                                                     | Email                                |                                                       |                                             |                                          |                                             |                                                       |        |
|       |                                                     | Phone                                |                                                       |                                             |                                          |                                             |                                                       |        |
|       | General Certification                               | louing information regardin          | a requiremente to receive Public Assistance: Places   | a initial payt to each statement            |                                          |                                             |                                                       |        |
|       | Applicants sho                                      | uld document damages wit             | h photos and track all resources used at the site inc | cluding dates and quantities.               |                                          |                                             |                                                       |        |
|       | Applicants mu                                       | st comply with the applicab          | e codes, specifications and standards requirement:    | s when restoring infrastructure.            |                                          |                                             |                                                       |        |
|       | In accordance                                       | with the PAPPG, the Applica          | ant must comply with applicable federal, state, and I | local laws must provide all documentation r | equested to allow FEMA to ensure project | comply with federal Environmental and Histo | ric Preservation (EHP) laws, implementing regulations | s. and |
|       | Executive Orders; and must                          | comply with any EHP compl            | iance conditions placed on all grants.                |                                             |                                          |                                             | ne reservation (en ) iano, imperiorany regulatione    |        |
|       | Applicants that                                     | t utilize contractors for work       | conducted with FEMA PA funding must follow the        | procurement and contracting rules detailed  | in 2 CFR § 200.318-326                   |                                             |                                                       |        |
|       | Authorized Represe                                  | ntative                              |                                                       |                                             | CLICK TO SIGN                            | Date Signed                                 |                                                       |        |

< BACK

| 201 | Record General Certification          | on Signature                                                                                  | ×                              | Ø         | • | <b>2</b> |
|-----|---------------------------------------|-----------------------------------------------------------------------------------------------|--------------------------------|-----------|---|----------|
| ß   | Authorized Representative *           | Select                                                                                        |                                |           |   |          |
|     | Date Signed *                         | <b></b>                                                                                       |                                |           |   |          |
|     | Signed Document *                     | + Upload Signed Document                                                                      |                                |           |   |          |
|     | Print Name *                          |                                                                                               |                                |           |   |          |
|     | Signature Style *                     | Allura                                                                                        |                                | nt        |   |          |
|     |                                       | Example: allura                                                                               |                                |           |   |          |
|     | Enter Password *                      |                                                                                               |                                | ıre.      |   |          |
|     |                                       |                                                                                               | SIGN O CANCEL                  | HP) laws, |   |          |
| 1   | n Applican<br>detailed in 2 CFR § 200 | ts that utilize contractors for work conducted with FEMA PA funding must follow<br>).318-326. | the procurement and contractin | ng rules  |   |          |
|     | Authorized                            | CLICK TO SIGN Date Si                                                                         | gned                           |           |   |          |

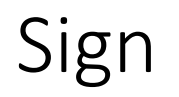

- In order to complete all requirements in this pop up and sign, you will need a PDF document with your signature, and you will need to upload it in order to continue, by clicking the "+Upload Signed Document" link.
- Select the person who will sign from the "Authorized Representative" dropdown menu.
- Select the correct date from the Calendar Button in "Date Signed".
- Type in your name in "Print Name" and, if you wish, change the "Signature Style".
- Enter your Grants Portal Password in the box next to "Enter Password" and then Click the **Blue "Sign" Button**.
- Once you have signed, and the pop up window closes, ensure that the correct date auto filled, and then Press the **Blue "Proceed" Button**.

### Submit

- Review the RPA on the screen to ensure that all the information is correct.
- When you are done, press the **Blue "Submit" Button**.

|            |                                                                                                    |                    | Phone (000) 000-000                                                      | 0                                                                          |                                                                                             |                                                                            |  |  |  |
|------------|----------------------------------------------------------------------------------------------------|--------------------|--------------------------------------------------------------------------|----------------------------------------------------------------------------|---------------------------------------------------------------------------------------------|----------------------------------------------------------------------------|--|--|--|
| Penuests   |                                                                                                    | General C          | ertification                                                             |                                                                            |                                                                                             |                                                                            |  |  |  |
| lequests   | I certify that I have reviewed the following information regarding requirements to receive Public Assistance: |                    |                                                                          |                                                                            |                                                                                             |                                                                            |  |  |  |
|            |                                                                                                    | ns                 | Applicants should document dama                                          | ges with photos and track all resources used at the site including dates a | nd quantities.                                                                              |                                                                            |  |  |  |
| nt Tasks 🗸 |                                                                                                    | ns                 | Applicants must comply with the a                                        | pplicable codes, specifications and standards requirements when restorin   | ng infrastructure.                                                                          |                                                                            |  |  |  |
| • •        |                                                                                                    | ns<br>with federal | In accordance with the PAPPG, the<br>Environmental and Historic Preserva | Applicant must comply with applicable federal, state, and local laws must  | t provide all documentation requested to all<br>st comply with any EHP compliance condition | ow FEMA to ensure project applications comply<br>ons placed on all grants. |  |  |  |
|            |                                                                                                    | ns                 | Applicants that utilize contractors                                      | for work conducted with FEMA PA funding must follow the procurement a      | nd contracting rules detailed in 2 CFR § 200                                                | .318-326.                                                                  |  |  |  |
|            |                                                                                                    |                    | Authorized Representative                                                | Not Sure                                                                   | Date Signed                                                                                 | 09/25/2020                                                                 |  |  |  |
|            |                                                                                                    |                    | Signed on Behalf By                                                      |                                                                            | Signed on Behalf Date                                                                       | 09/25/2020                                                                 |  |  |  |
|            |                                                                                                    |                    | Signed Document                                                          | L NOT SURE.pdf                                                             |                                                                                             |                                                                            |  |  |  |
|            |                                                                                                    | < BACK             |                                                                          |                                                                            |                                                                                             |                                                                            |  |  |  |

### Post-Submission

• Once you have submitted your RPA, the event will show up under your "Applicant Event Profiles". To view the event click the magnifying glass.

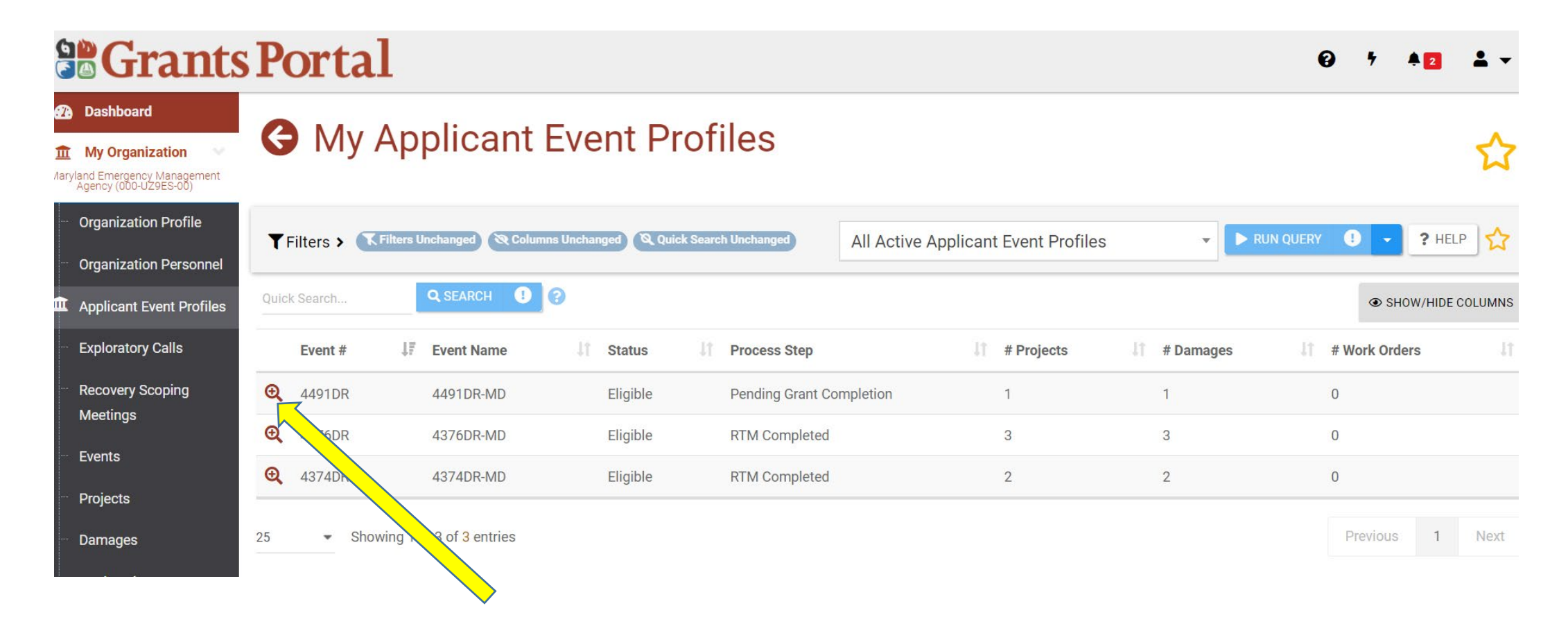